# Copier des fichiers par événement

Les vidéos sont triées et copiées selon l'évènement enregistré.

1 Sélectionnez le mode vidéo.

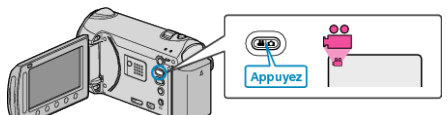

2 Sélectionnez "CHOISIR ET CREER" et appuyez sur ®.

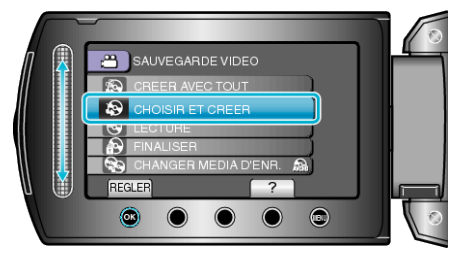

3 Sélectionnez le support de copie et appuyez sur ®

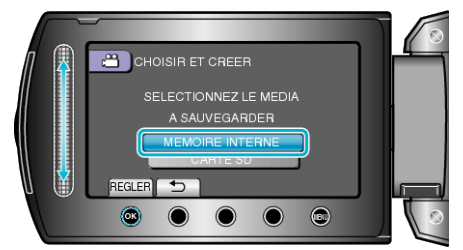

4 Sélectionnez "CREER PAR EVENEMENT" et appuyez sur .

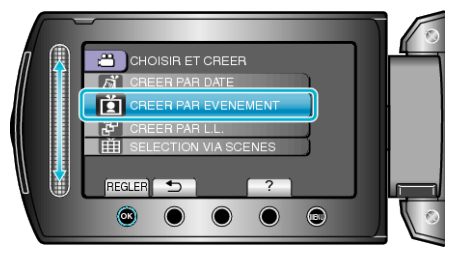

5 Sélectionnez l'évènement souhaité et appuyez sur ®.

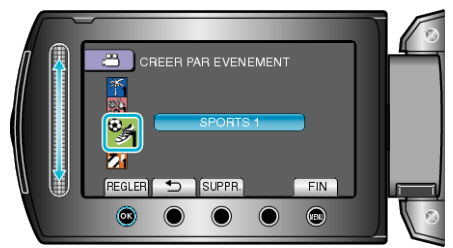

6 Sélectionnez "EXECUTER" et appuyez sur ®

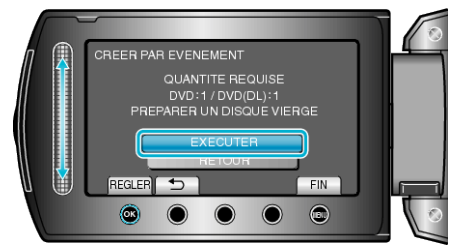

- Le nombre de disques nécessaires pour copier les fichiers est affiché. Préparez les disques nécessaires.
- Appuyez sur "VERIF." pour vérifier le fichier à copier.

7 Sélectionnez "OUI" ou "NON" et appuyez sur ®.

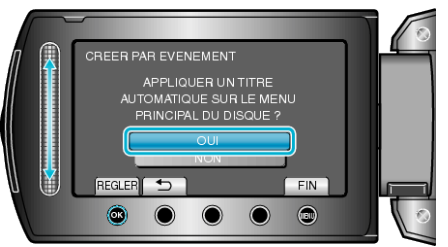

- Lorsque "OUI" est sélectionné, les vidéos avec les mêmes dates d'enregistrement sont affichées en groupes.
- Lorsque "NON" est sélectionné, les vidéos sont affichées en fonction des dates d'enregistrement.
- 8 Sélectionnez "EXECUTER" et appuyez sur ®.

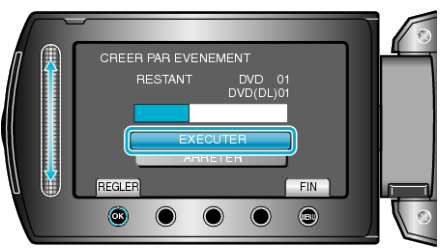

- Lorsque "INSÉRER DISQUE SUIVANT" apparaît, changez de disque.
- 9 Une fois la copie terminée, appuyez sur ®.

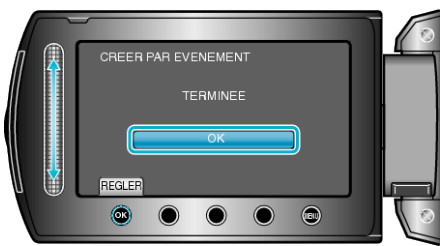

10 Fermez l'écran LCD et débranchez ensuite le câble USB.

### **ATTENTION:**

- Ne coupez pas le courant et ne retirez pas le câble USB tant que la copie n'est pas terminée.
- Les fichiers qui ne sont pas sur l'écran d'index pendant la lecture ne peuvent pas être copiés.

#### **REMARQUE:**

- Pour vérifier le disque créé, sélectionnez "LECTURE" à l'étape 1.
- Pour enregistrer des fichiers dans des événements

## Lorsque "FINALISER ?" apparaît

Ceci apparaît lorsque "FINALISATION AUTO" dans le menu des réglages de la caméra est réglé sur "ARRET".

- Pour lire sur d'autres périphériques, sélectionnez "OUI" et appuyez sur .
- Por ajouter d'autres fichiers au DVD par la suite, sélectionnez "NON" et appuyez sur <sup></sup>⊗.

## **REMARQUE:**

- Lorsque deux ou plusieurs DVD sont créés simultanément, tous les disques autres que le dernier seront finalisés automatiquement, même lorsque "FINALISATION AUTO" est réglé sur "ARRET".
- Vous pouvez finaliser un DVD même quand "FINALISER" est s

  électionn

  é dans le "SAUVEGARDE" menu.
- Pour lire un disque BD-R sur d'autres appareils, sélectionnez "FINAL-ISER" après avoir créé le disque.
   (Le fanction "FINALISATION AUTO" sur la manu de réglere de la com
- (La fonction "FINALISATION AUTO" sur le menu de réglage de la caméra ne peut être utilisée que pour la création de DVD.)